#### Graduation Ticket and Gown Booking Guide

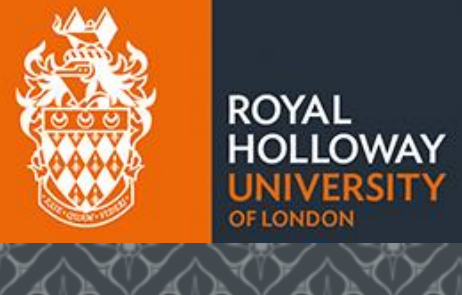

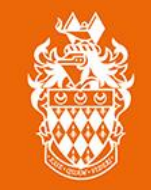

ROYAL HOLLOWAY UNIVERSITY OF LONDON

- 1. Your Student ID number.
- 2. Your ceremony date and time.

3. Your head circumference and height. Your head circumference should be taken from 2.5cm above your eyebrows and level around your head. You may need assistance to do this.

4. The phonetic spelling of your name. Information on how to provide the phonetic spelling of your name can be found in the 'Providing name pronunciation when booking' <u>drop-down on the Tickets Page here.</u>

5. Who you plan to bring as your up to two complimentary guests for your ceremony. This is because we will need to know any accessibility requirements your guests have.

#### Step 2. Open the <u>Ede and Ravenscroft</u> <u>booking site</u>

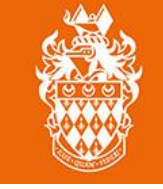

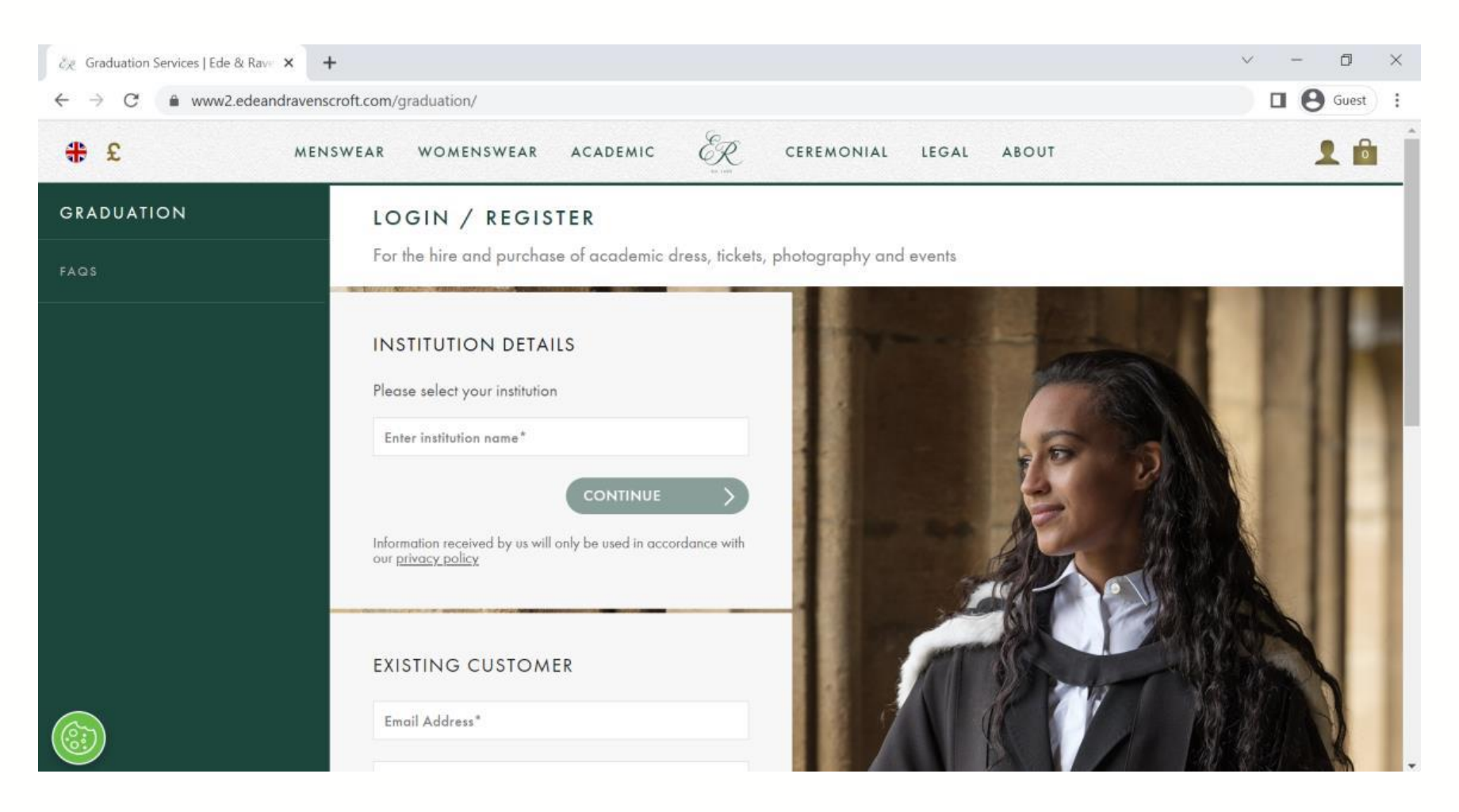

#### Step 3. Search for and Select Royal Holloway University of London, then click continue.

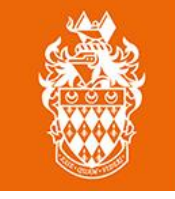

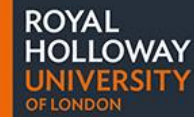

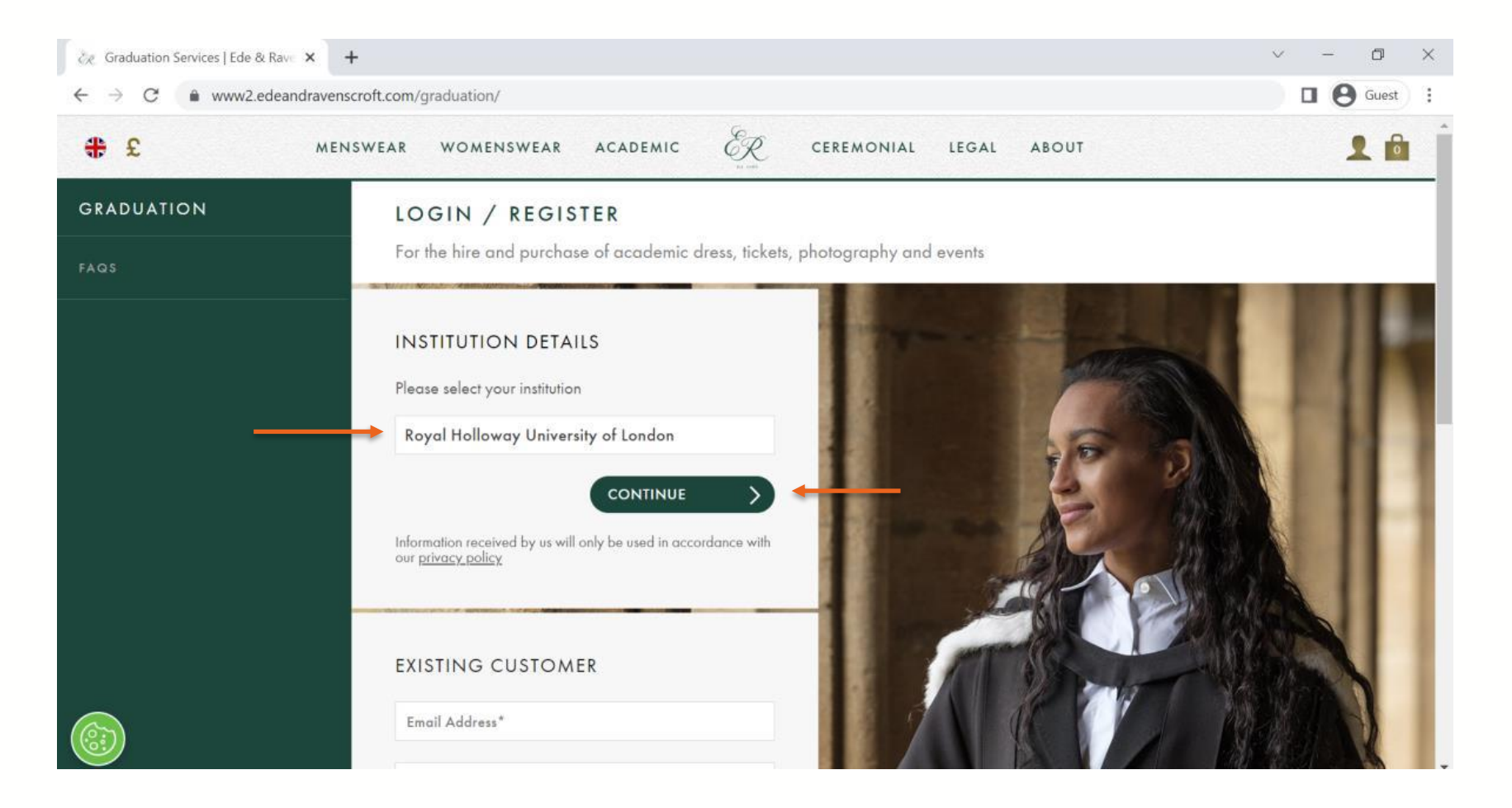

#### Step 4. Enter your details, then click continue.

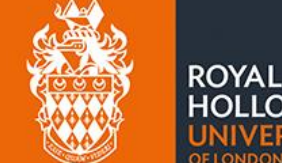

If you are not registered with an official surname on your student record, please input a full stop ". " in the surname field.

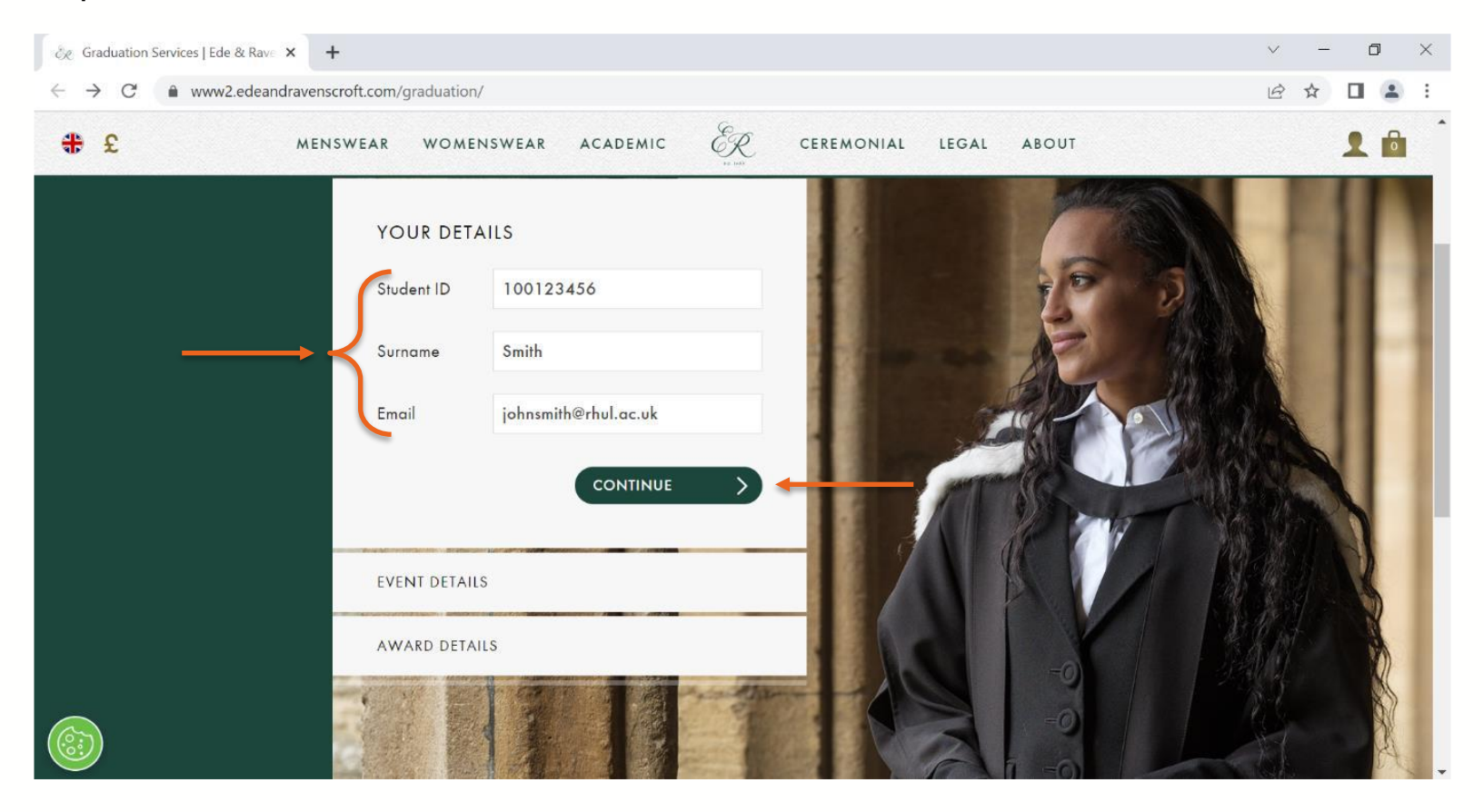

#### Step 5. Confirm that the date and time for your ceremony are correct, then click continue.

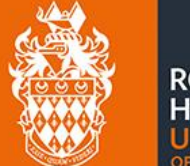

ROYAL HOLLOWAY UNIVERSITY

#### You can cross-check your ceremony date and time using the Ceremony Timetable.

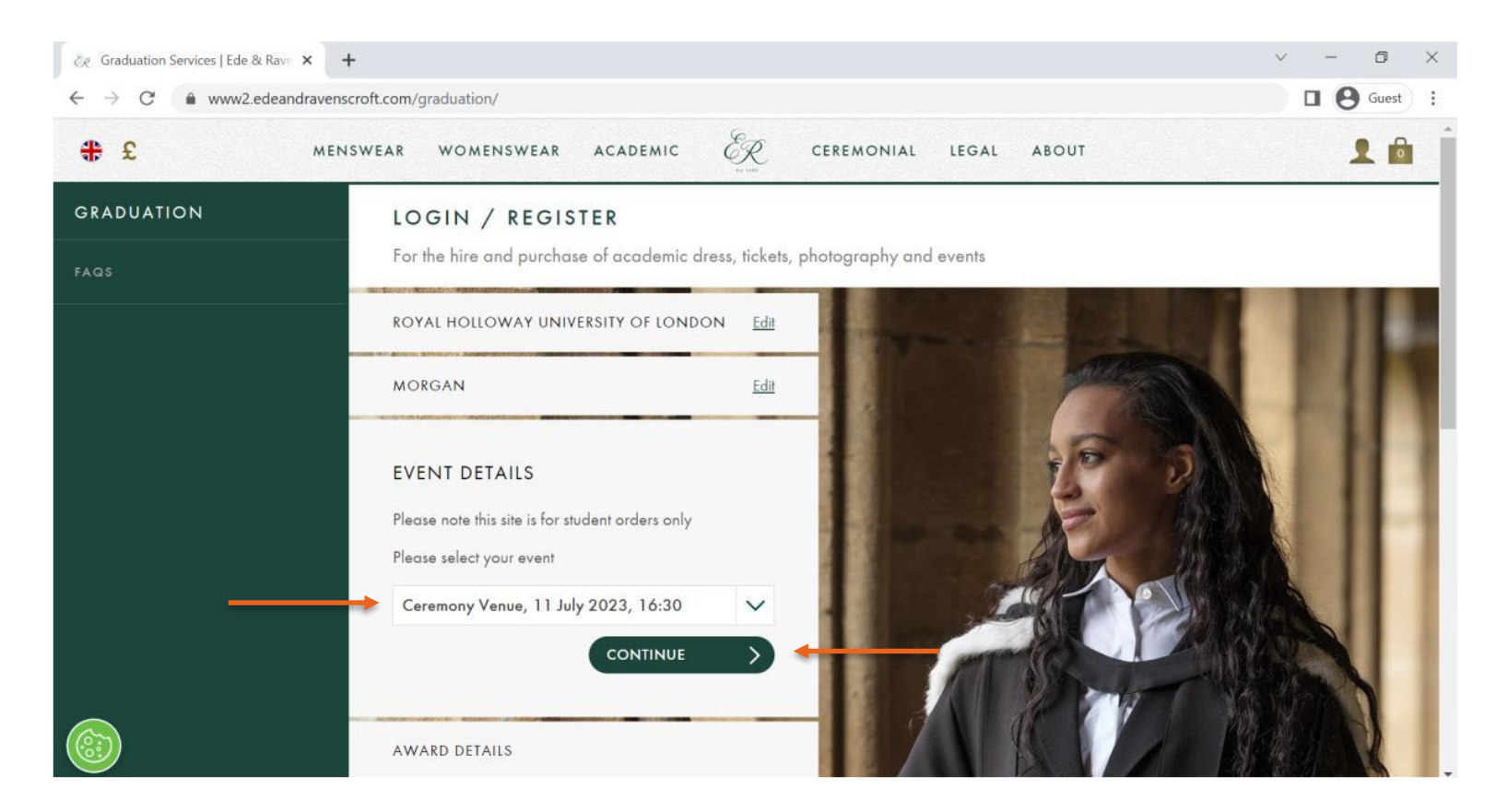

## Step 6. Confirm your award details are correct, then click submit.

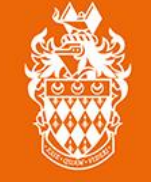

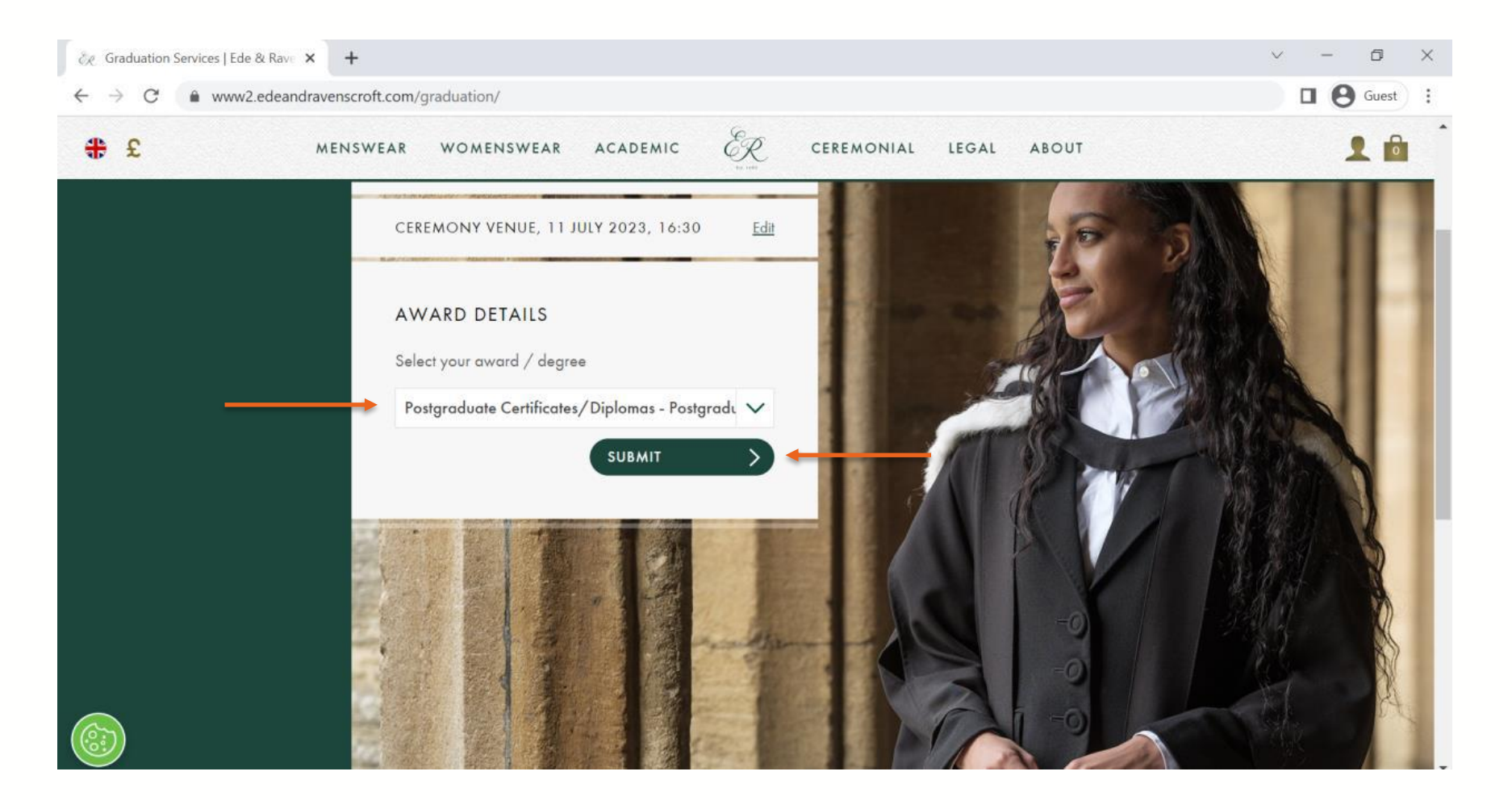

# Step 7. Check that all details shown are correct, then click yes.

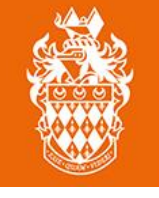

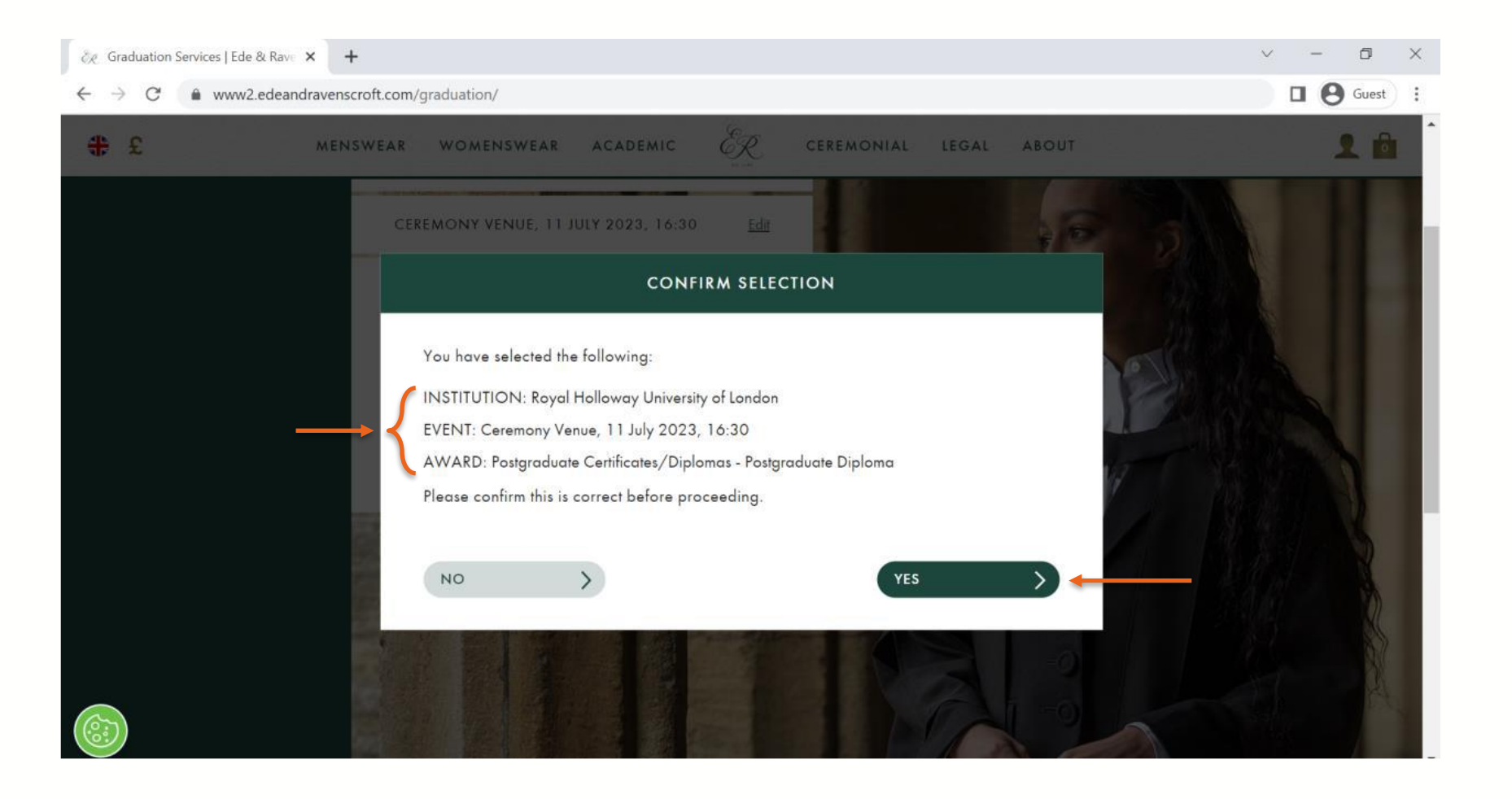

#### Step 8. Navigate to the 'Ticketing' tab

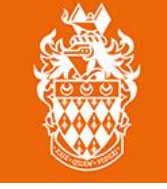

ROYAL HOLLOWAY

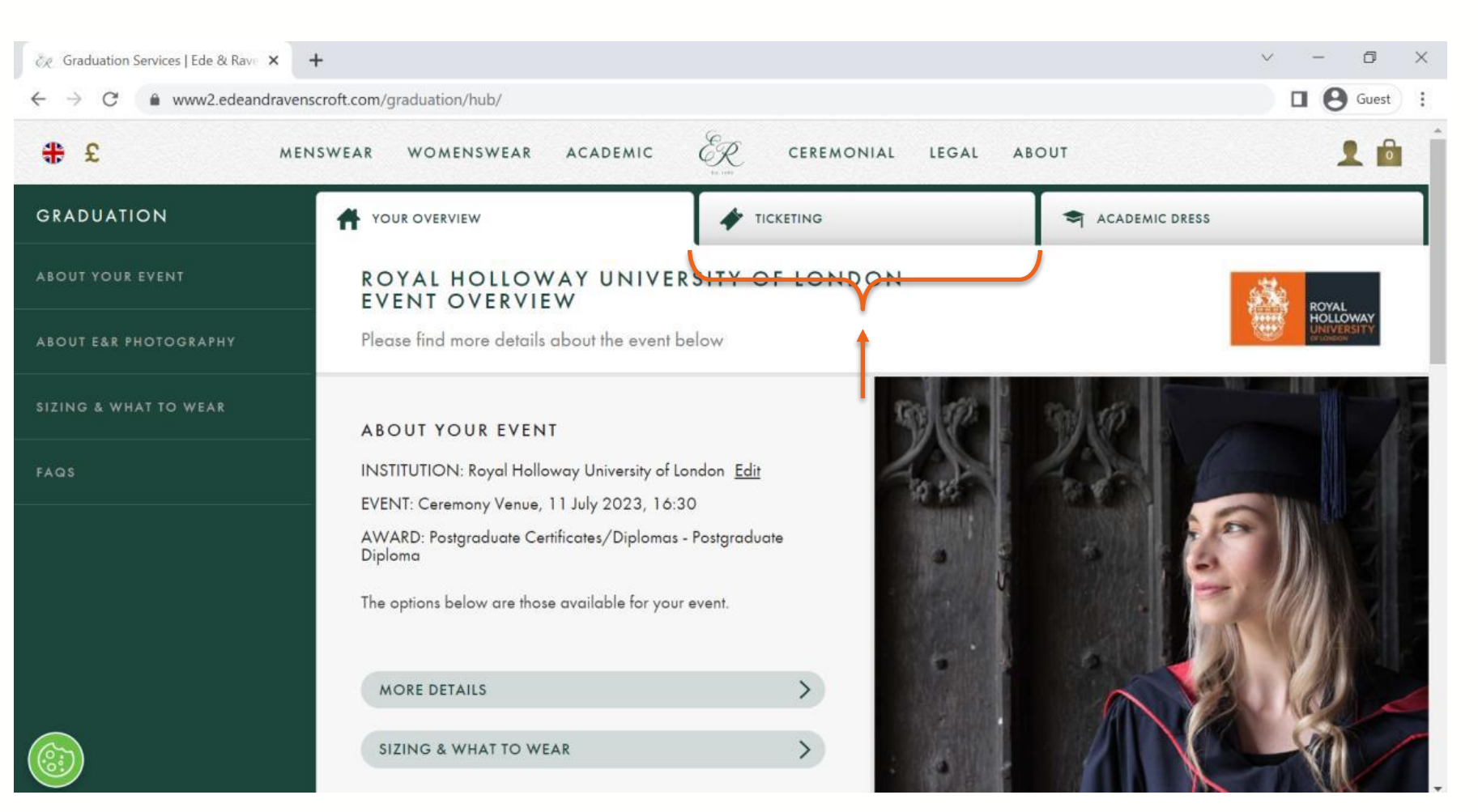

# Step 9. Provide the phonetic spelling of your name, then click continue.

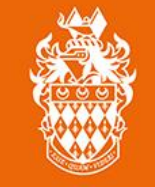

ROYAL HOLLOWAY UNIVERSITY

#### Find out more about how to provide written name pronunciation HERE.

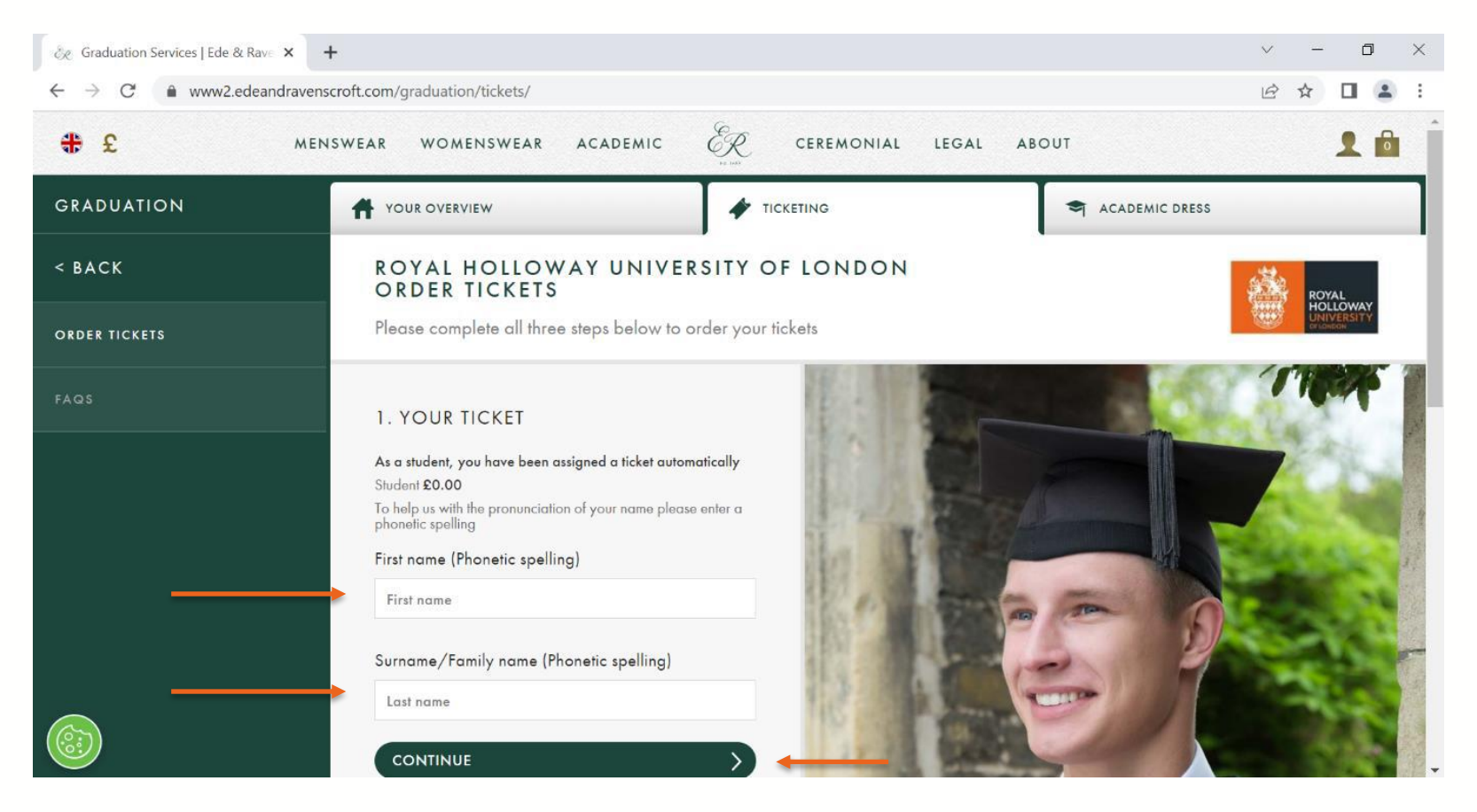

# Step 10. Select the number of complimentary guest tickets you require.

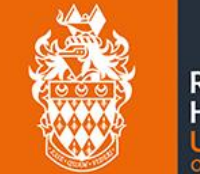

ROYAL HOLLOWAY UNIVERSITY

#### You can find information on how to get additional guest tickets here.

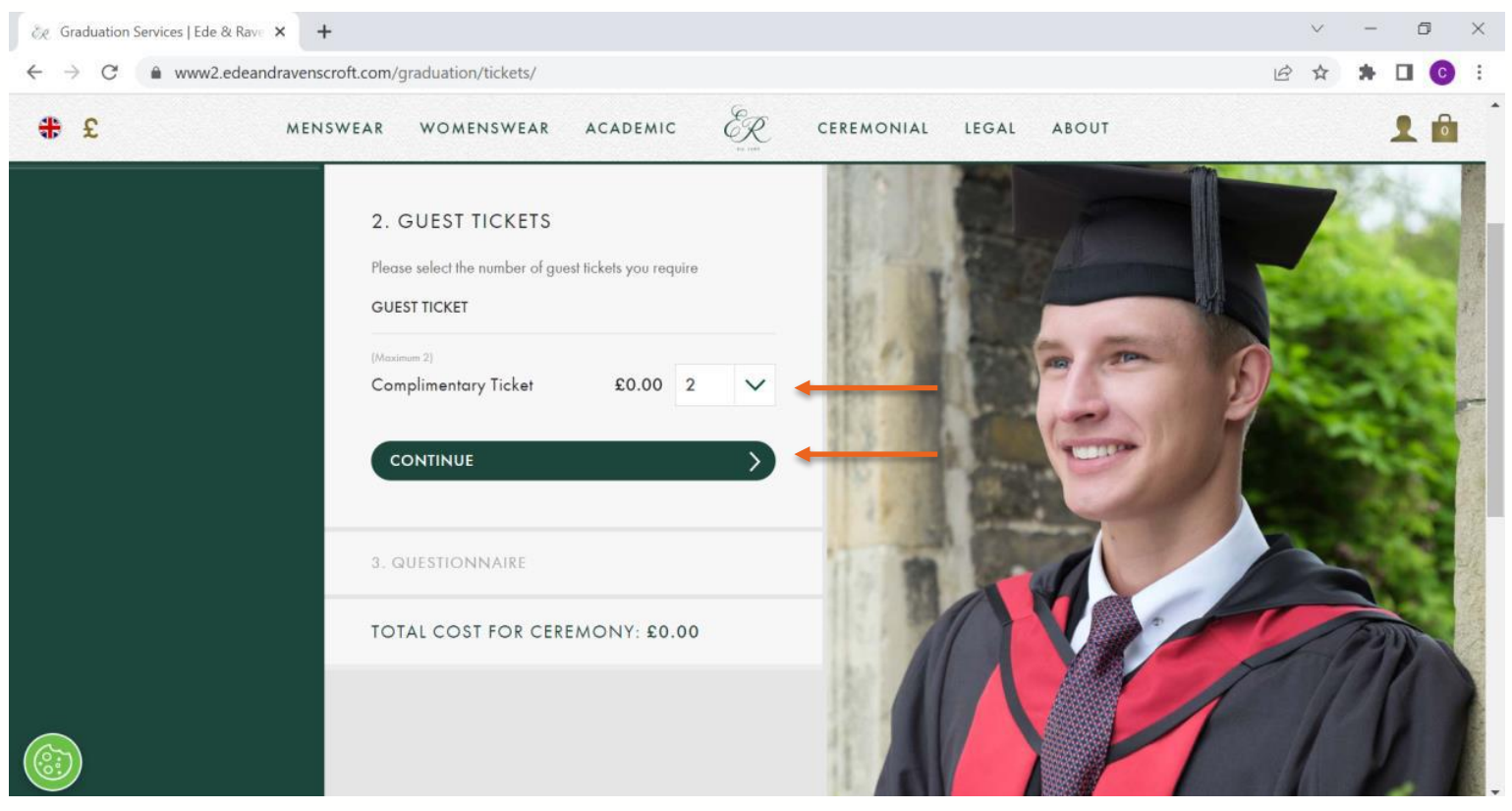

Prices shown are for tutorial purposes only.

# Step 11. Complete the questionnaire, and then continue.

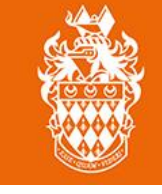

ROYAL HOLLOWAY UNIVERSITY OF LONDON

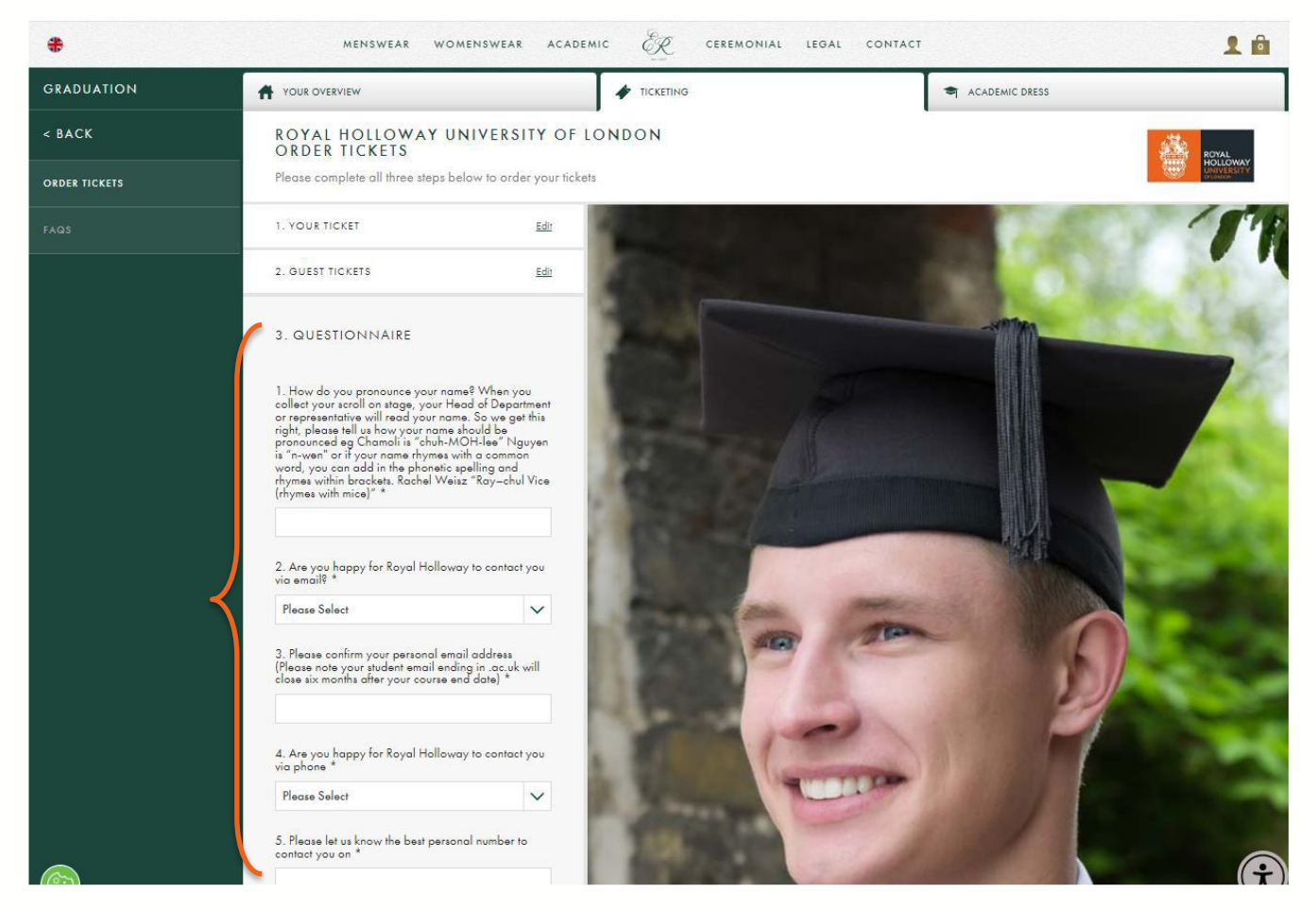

Questions shown are for tutorial purposes and may differ.

# Step 12. Scroll down and click 'proceed to gown hire'.

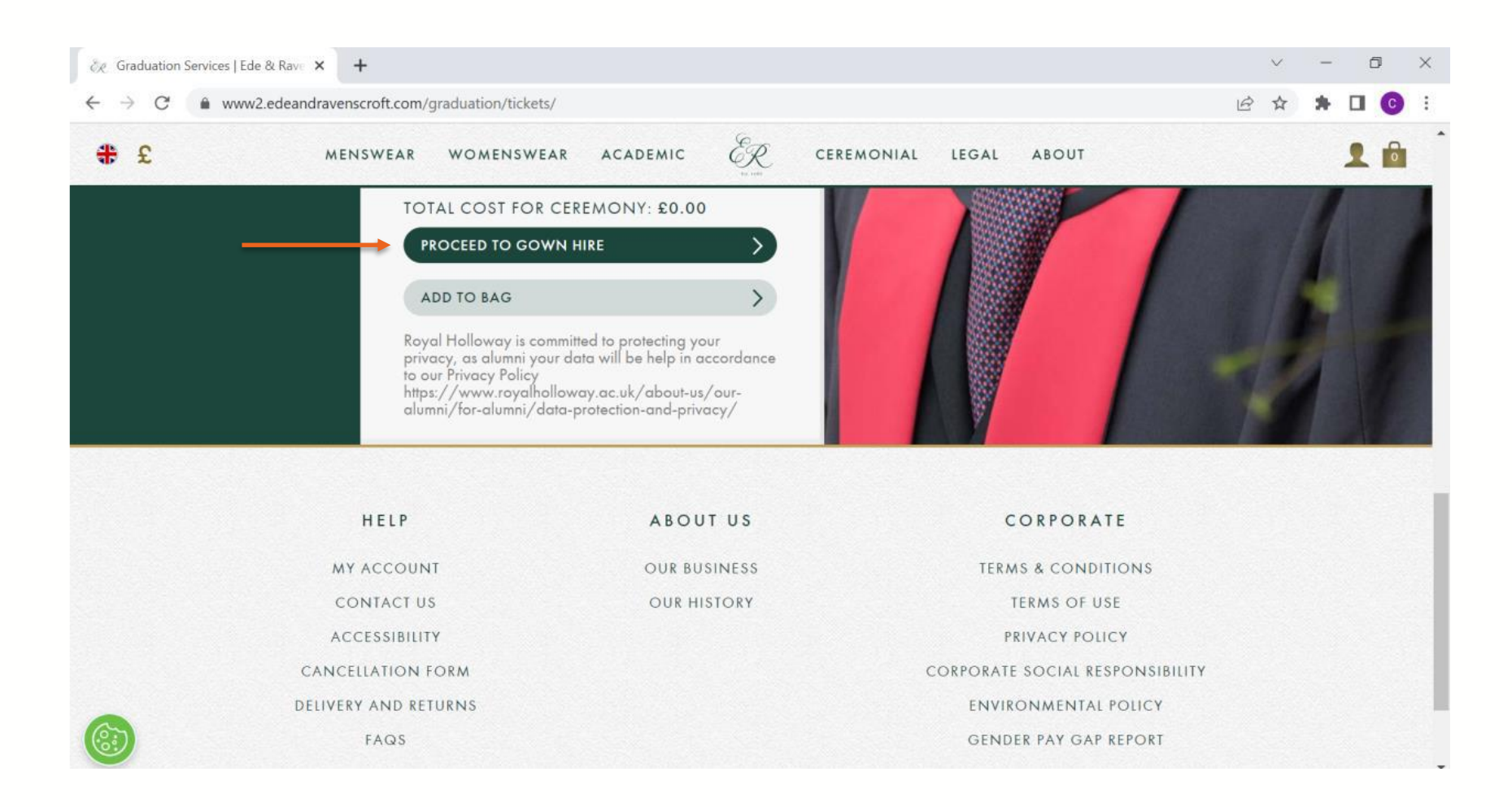

ROYAL

HOLLOWAY

## Step 13. Select your height and chest size, then click Proceed with Gown Hire.

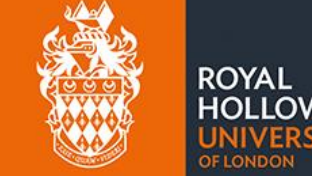

If you require information on how to measure these, please click 'Size Details.'

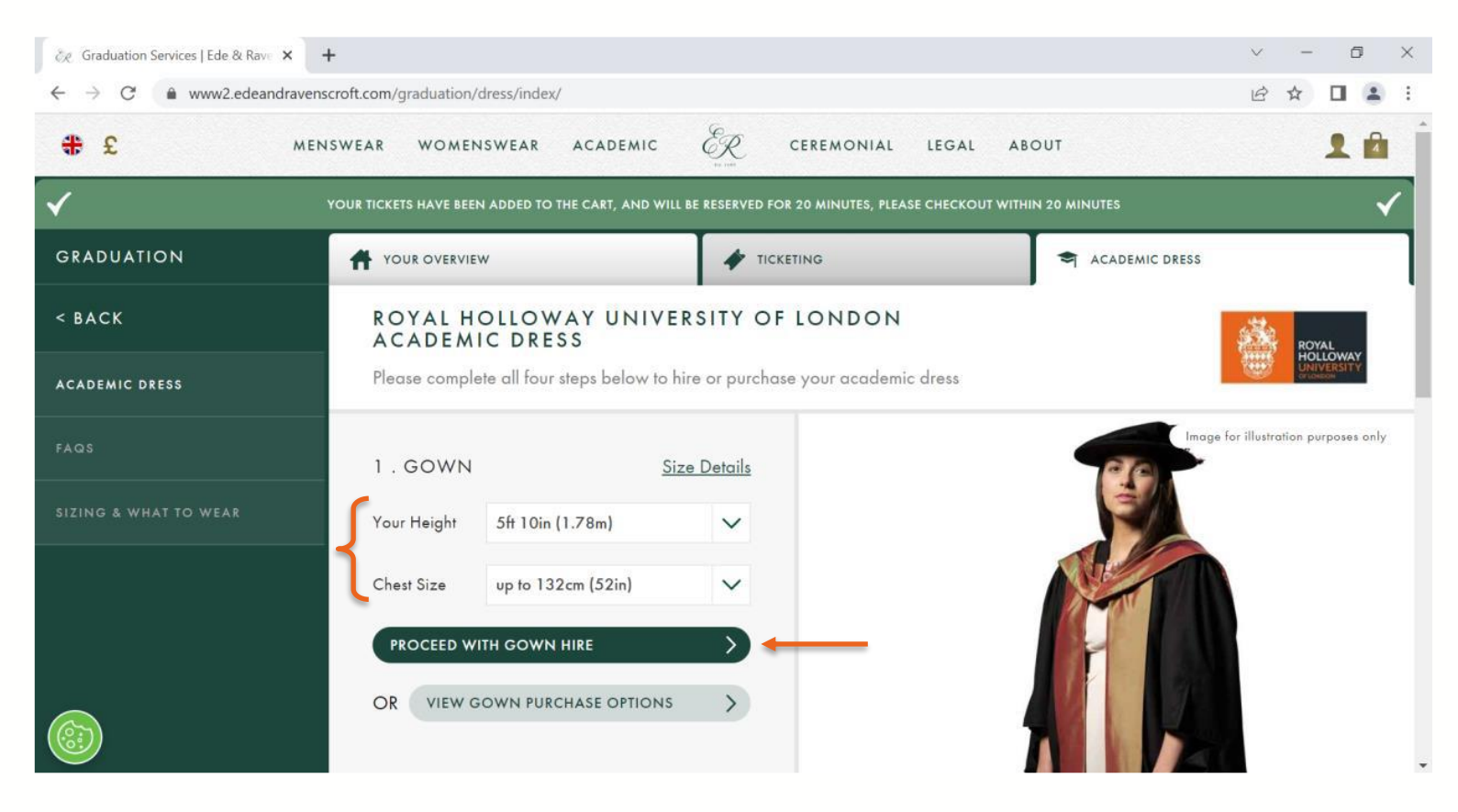

#### Step 14. The hood hire colours will be automatically applied for your degree. Click proceed wit hood hire.

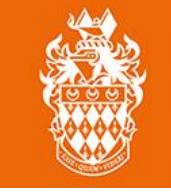

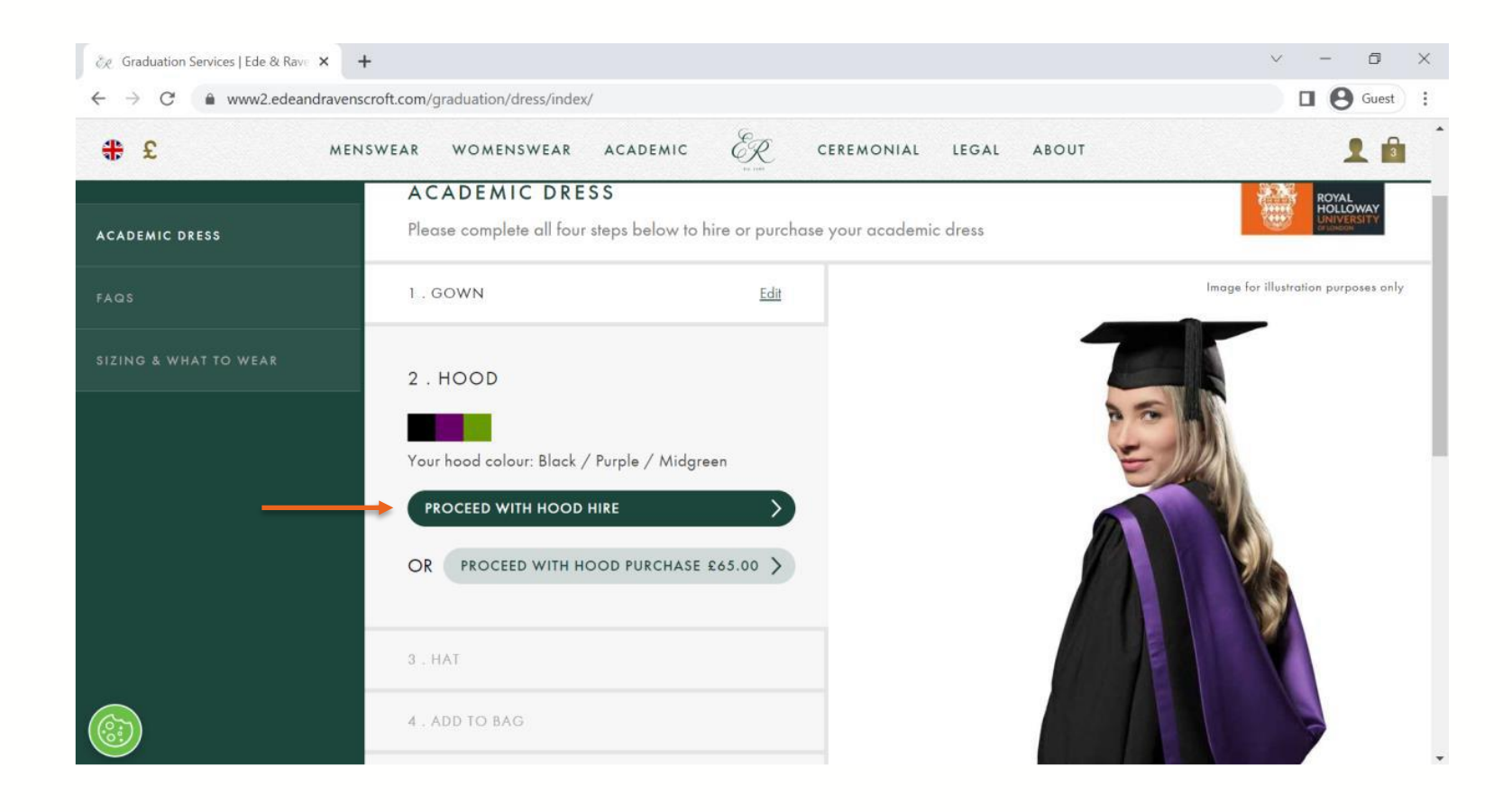

## Step 15. Select your head/hat size, then click proceed with hat hire.

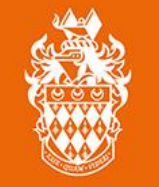

ROYAL HOLLOWAY UNIVERSITY

If you require information on how to measure this, please click 'Size Details.'

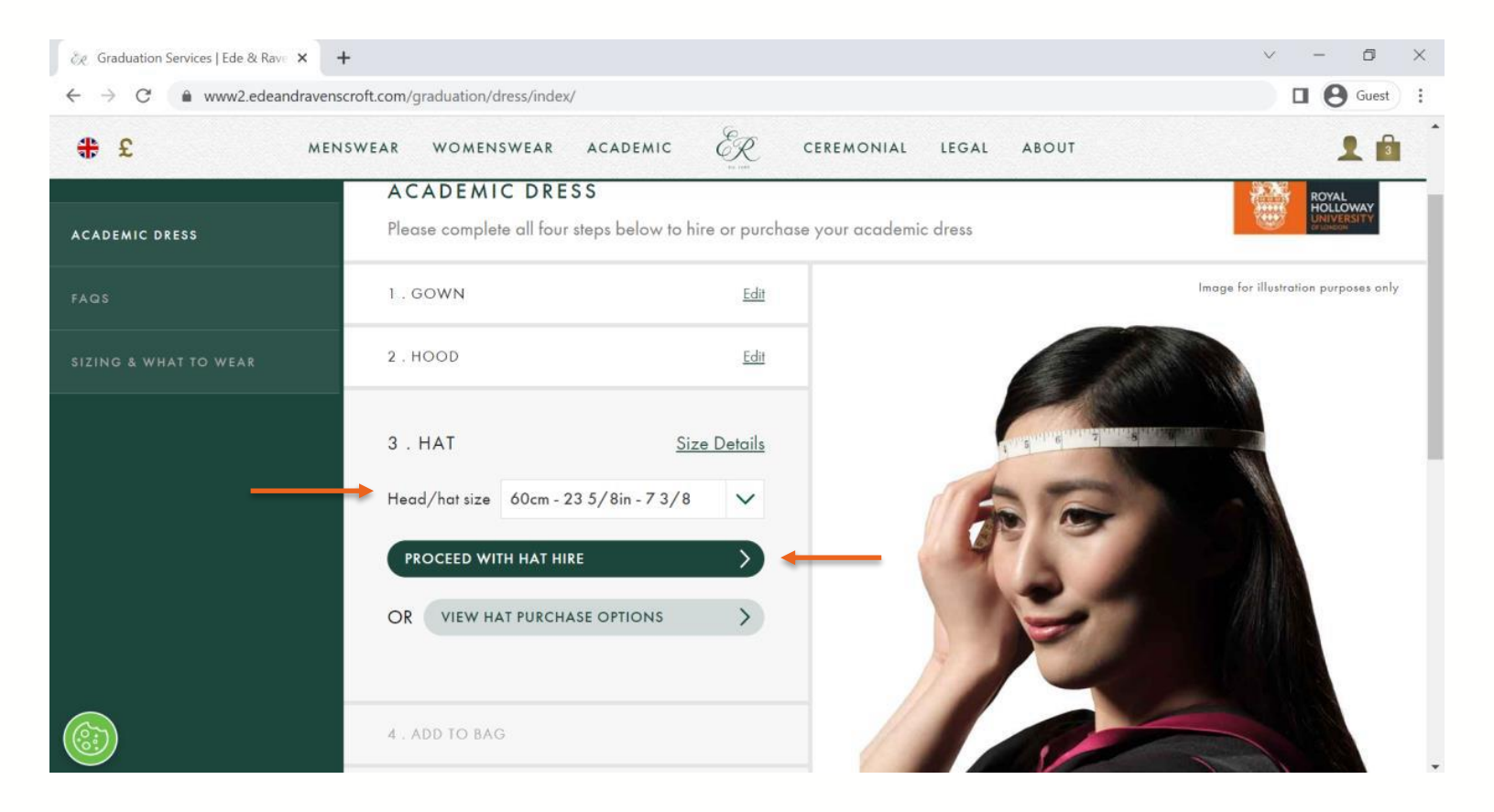

Step 16. Complete any special requests if you require sizes that are not listed. Click add to bag to continue.

If you wish to keep your robes up to a week after the event, you can select the option provided.

ROYAL

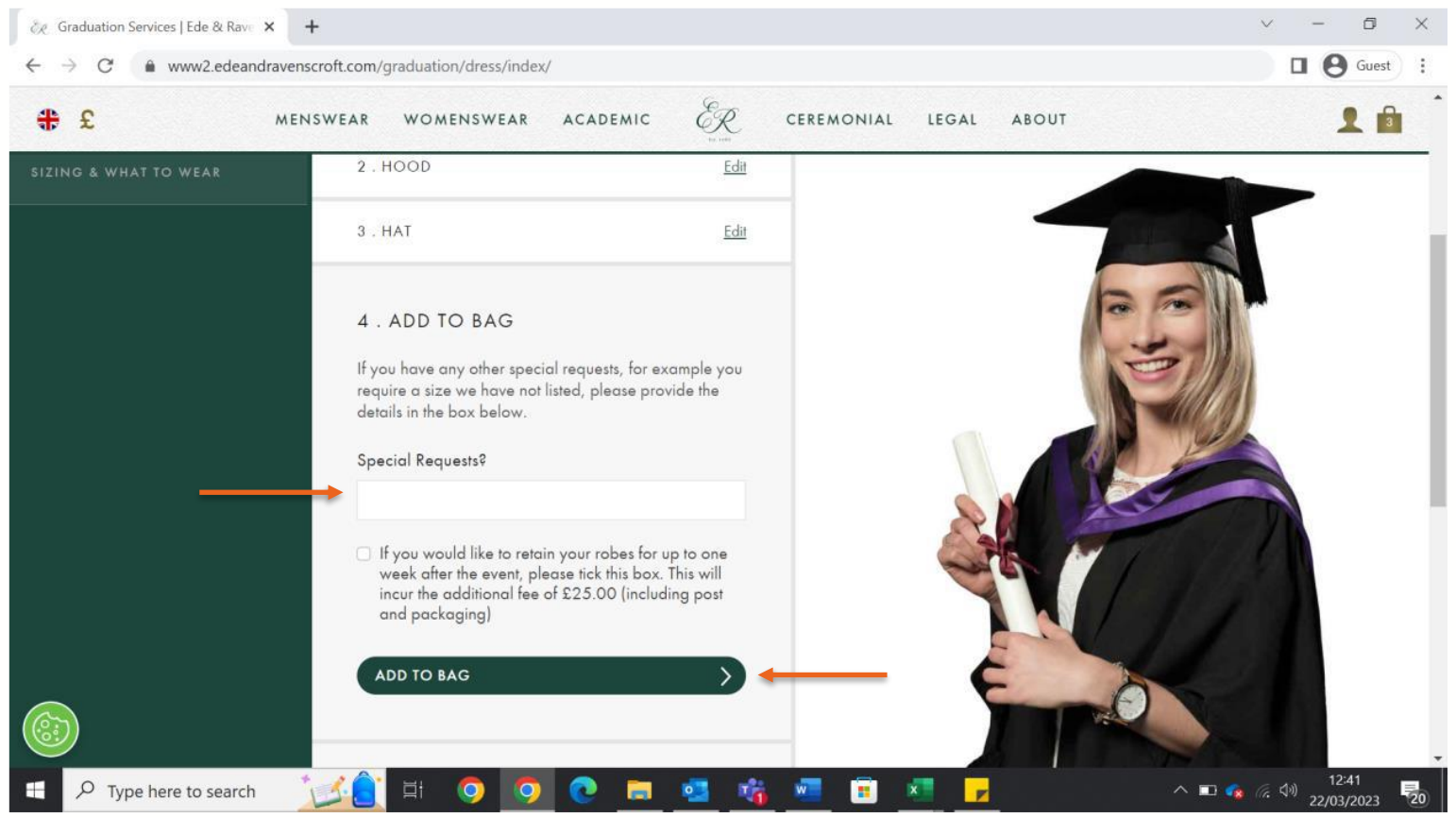

## Step 17. Navigate to the hopping bag icon and click Proceed to Checkout.

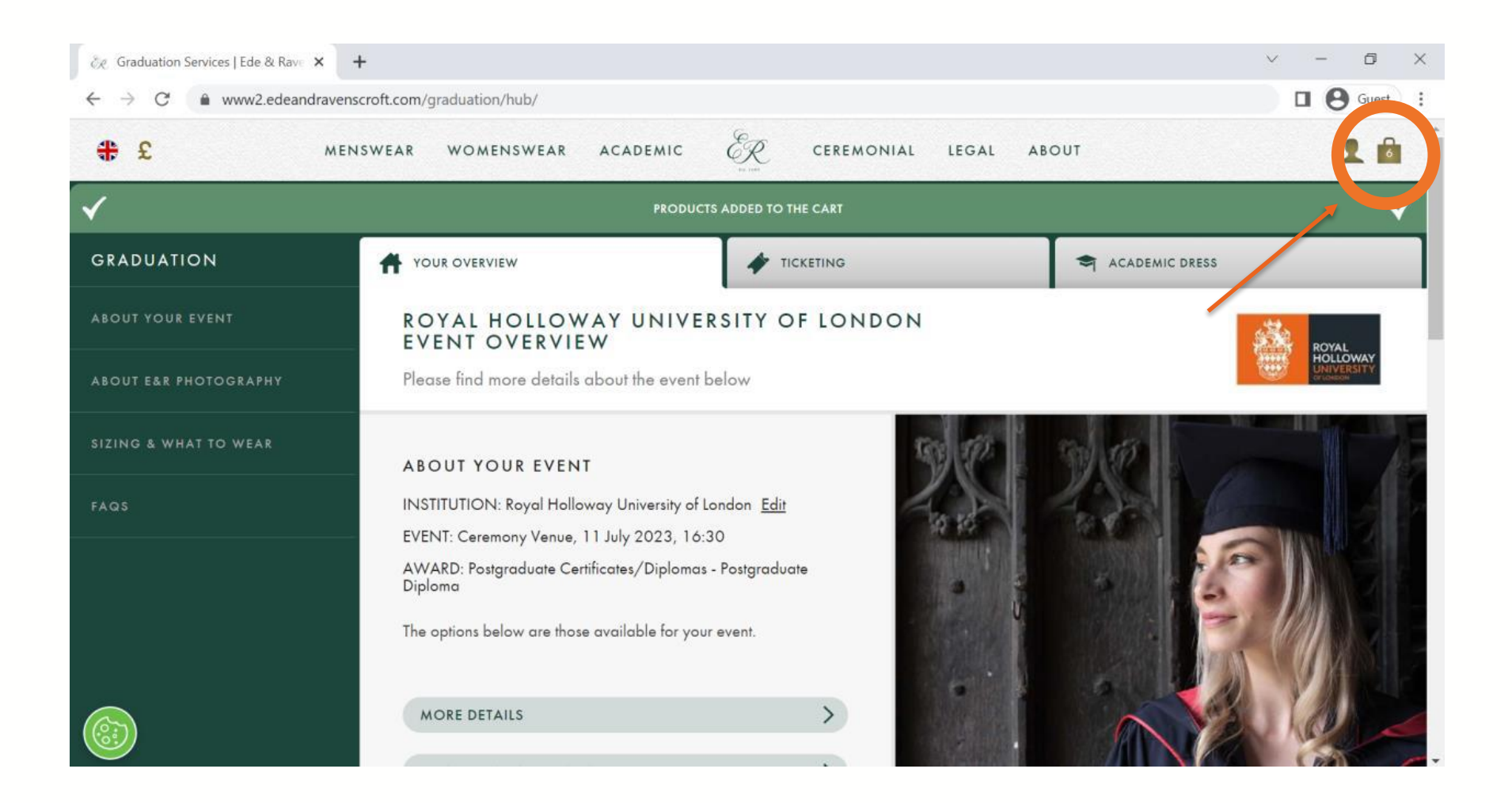

ROYAL

HOLLOWAY

# Step 18. Complete the final questionnaire and select submit.

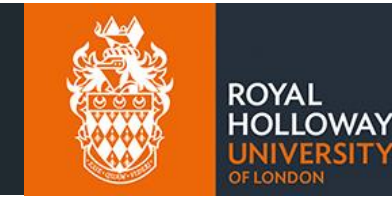

We strongly recommend you take public transport or taxis to campus, as parking will be limited.

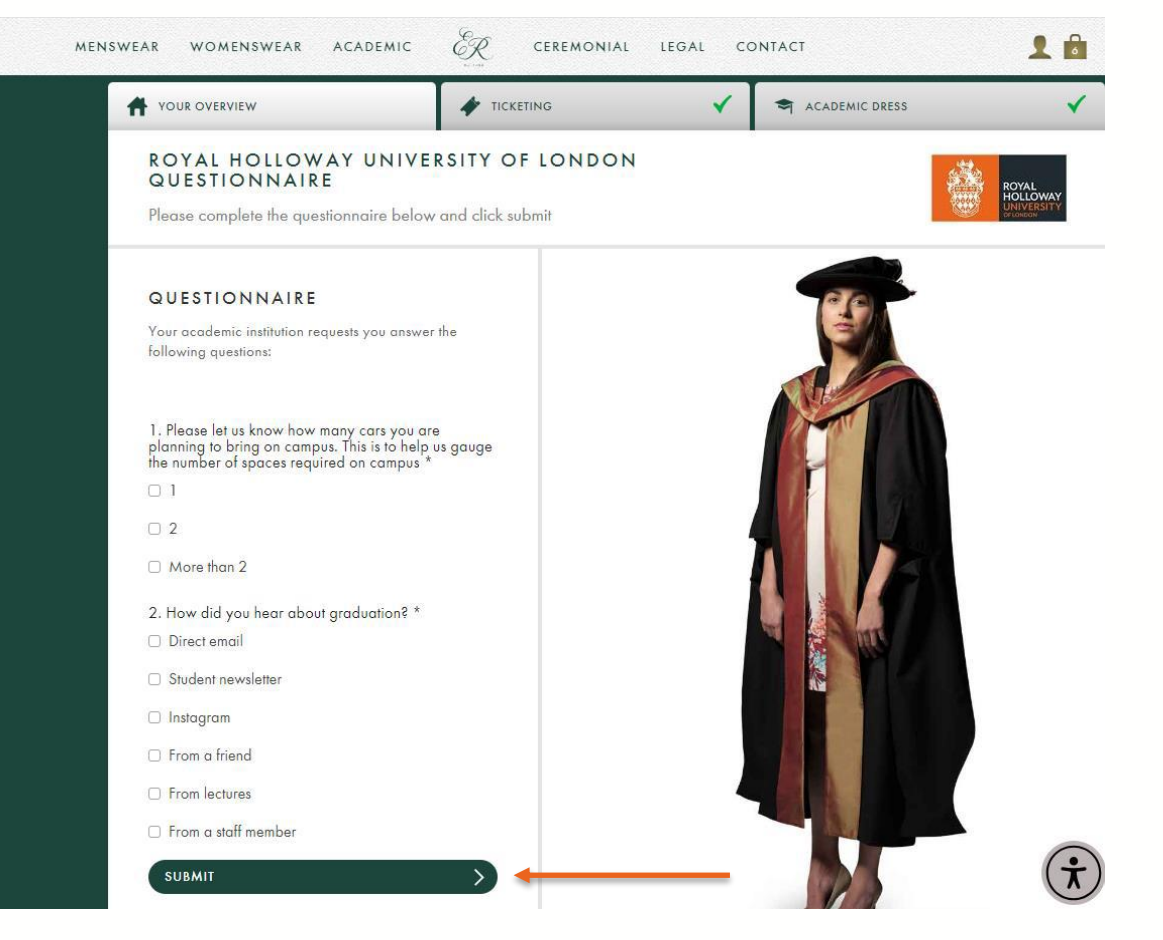

#### Step 19. Review your order, then click Proceed to Checkout.

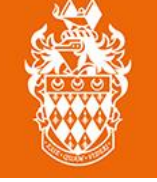

| $\mathcal{E}_{\mathcal{R}}$ Shopping Bag   Ede | & Ravenscro × + ww2.edeandravenscroft.com/checkout/cart/                                         |               |             | ~                    | - 0 X     |
|------------------------------------------------|--------------------------------------------------------------------------------------------------|---------------|-------------|----------------------|-----------|
| <b>₽</b> £                                     | MENSWEAR WOMENSWEAR ACADEMIC                                                                     | R CEREM       | ONIAL LEGAL | ABOUT                | 10        |
|                                                | SHOPPING                                                                                         | BAG (6 ITEMS) |             |                      |           |
| ITEM                                           |                                                                                                  | QTY           | SUBICIAL    |                      | >         |
|                                                | UNDERGRADUATE GOWN<br>Academic Dress: Gown                                                       | 1             |             | ORDER SUMMARY        |           |
|                                                | Purchase Type: Hire<br>Height: 5ft 10in (1.78m)                                                  |               |             | TOTAL                | £0.00     |
|                                                | Availability: Hire items can be collected on the day at the event.<br>Edit Academic Dress - Gown |               |             | ORDER TOTAL          | £0.00     |
|                                                | BLACK FLEXIBLE MORTARBOARD HAT<br>Academic Dress: Hat                                            | 1             |             | (TAX                 | £0.00)    |
|                                                | Purchase Type: Hire<br>Circumference: 60cm                                                       |               |             |                      | >         |
|                                                | Availability: Hire items can be collected on the day at the event.<br>Edit Academic Dress - Hats |               |             | UPDATE QUESTIONNAIRE | ANSWERS > |
|                                                | UNIVERSITY OF ROYAL HOLLOWAY LONDON                                                              |               |             | Continue Shopping    |           |

#### Step 20. You must create an account before you can enter payment details and complete your booking.

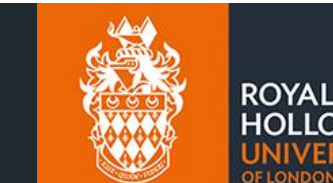

If you do not create an account, you will not have successfully completed your booking!

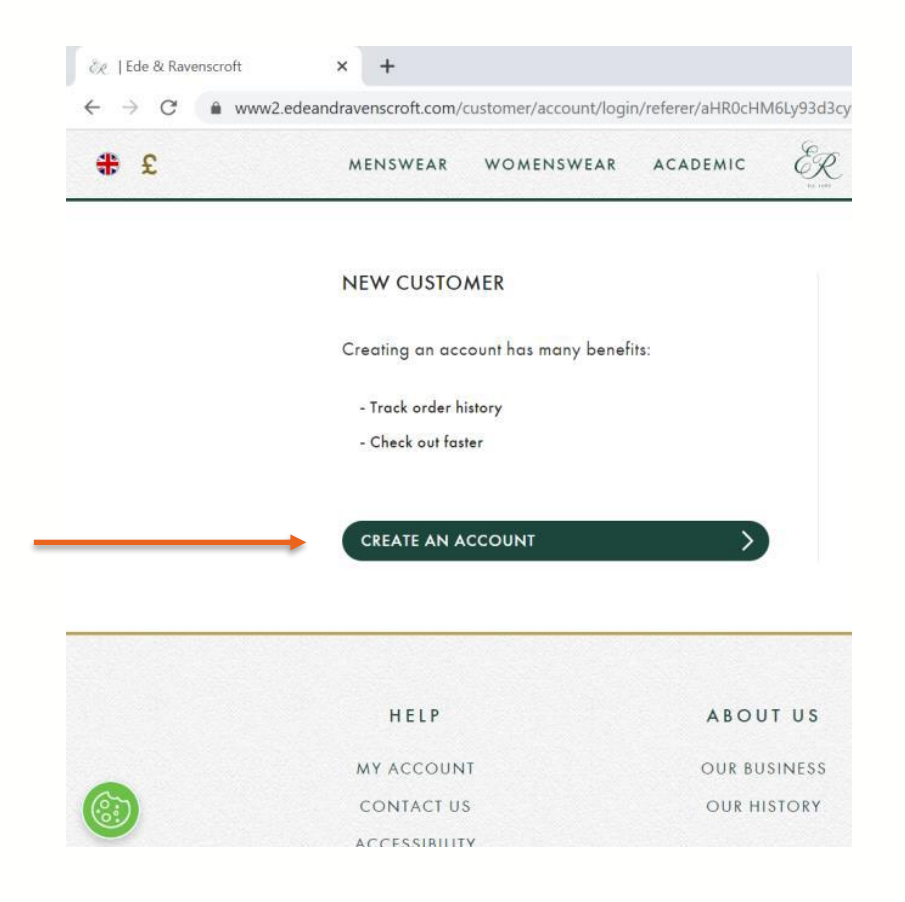

#### Step 21. Enter your details, create a password, then click create an account.

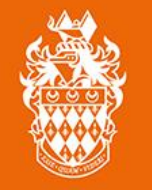

| č∕c Create An Account   Ede & Raver ➤ +                                         |                                                                                                    | ~ | - | ٥ | ×          |
|---------------------------------------------------------------------------------|----------------------------------------------------------------------------------------------------|---|---|---|------------|
| $\leftrightarrow \rightarrow C$ $\triangleq$ www2.edeandravenscroft.com/custome | r/account/create/                                                                                                    | Ē | ☆ |   | <b>2</b> : |
| # £ MENSWEAR WON                                                                | AENSWEAR ACADEMIC ${\underset{\scriptstyle \to \infty}{\overset{\scriptstyle }}}$ CEREMONIAL LEGAL ABOUT                                                                                                    |   |   | 1 | 2          |
| Back                                                                            | CREATE AN ACCOUNT                                                                                                    |   |   |   |            |
|                                                                                 | Please enter your name, email address and a password to create an account                                                                                                    |   |   |   |            |
| YOUR                                                                            | DETAILS                                                                                                    |   |   |   |            |
| Informati                                                                       | on provided will only be used by us in accordance with our <u>privacy policy</u> .                                                                                                    |   |   |   |            |
| Title                                                                           | Mr 🗸                                                                                                    |   |   |   |            |
| First Nan                                                                       | ne * John                                                                                                    |   |   |   |            |
| Email*                                                                          | johnsmith@rhul.ac.uk                                                                                                    |   |   |   |            |
| Password*                                                                       |                                                                                                    |   |   |   |            |
| Castin Br                                                                       | Password Strength: Strong                                                                                                    |   |   |   |            |
|                                                                                 | We may use your information to notify you (by email or post)<br>about important changes to this website and new Ede &<br>Ravenscrof Graup products, services and special offers. Please<br>tick here if you would like to receive this information |   |   |   |            |
|                                                                                 | We may pass your information to carefully selected and<br>trustworthy third parties so they can notify you (by email or post)<br>about products, services and special offers. Please tick here if<br>you would like to receive this information    |   |   |   |            |
|                                                                                 | Please tick here to indicate that you would like to receive<br>notifications from your academic institution                                                                                                    |   |   |   |            |
|                                                                                 | If you change your mind and would rather not receive this email,<br>please send an email to <u>privacypolicy@edeandravenscroft.com</u> .                                                                                                    |   |   |   |            |
| * Required                                                                      |                                                                                                    |   |   | - |            |

# Step 22. To checkout, complete the details, then click enter your payment information.

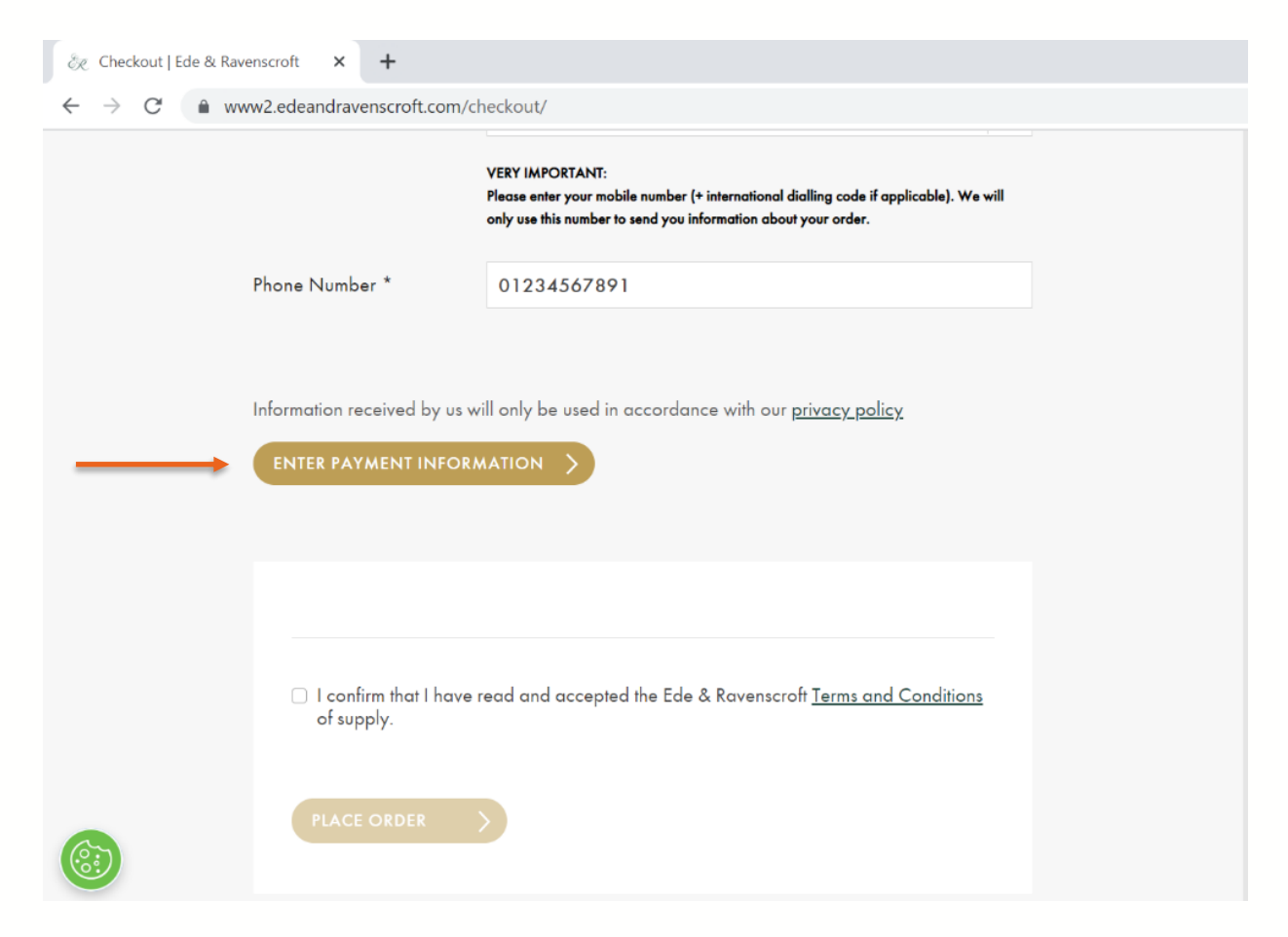

ROYAL

HOLLOWAY

### Step 23. Check the box to confirm you have read the T&Cs, then click Place Order.

| Egham, Surrey TW20 OEX<br>United Kingdom |  |
|------------------------------------------|--|
| 01234567891                              |  |
|                                          |  |
| of supply.                               |  |
| PLACE ORDER                              |  |
|                                          |  |
|                                          |  |

ROYAL

HOLLOWAY